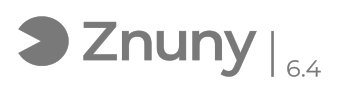

## Configurar Outlook en dipositivos móviles iOS

27/07/2024 - 09:00:26

## Imprimir el artículo de las FAQ

| Categoría: | Ofimática::Office365::Outlook | Votos:                | 0                                           |
|------------|-------------------------------|-----------------------|---------------------------------------------|
| Estado:    | público (todos)               | Resultado:            | 0.00 %                                      |
| Idioma:    | es                            | Ultima actualización: | Vie, 06 Nov 2020 - 12:47:14 (Europe/Madrid) |
|            |                               |                       |                                             |

Palabras claves

Outlook, Correo, Móviles, IOS, iPhone, cuenta, office 365, teletrabajo

## Síntoma (público)

Explicamos como configurar nuestra cuenta de Office 365 para consultar correo electrónico en nuestros dispositivos móviles iOS.

Si está acostumbrado a utilizar programa nativo de iOS llamado "Correo" y no quiere instalar programa Outlook, siga estas instrucciones para configurar la cuenta en esa aplicación:

[1]https://support.microsoft.com/es-es/office/configurar-una-cuenta-de-outlook-en-la-aplicaci%C3%B3n-de-correo-de-ios-7e5b180f-bc8f-45cc-8da1-5cefc1e633d1

Problema (público)

Solución (público)

IPHONE

1.- Si disponemos de un dispositivo iOS (Iphone) lo primero que deberemos hacer es ir a la tienda de aplicaciones de android llamada "App store"

2.- Una vez ahí buscamos y descargamos Microsoft Outlook y pulsamos en "obtener".

3.- Luego buscamos la aplicación y la ejecutamos.

4.- Nos pedirá agregar una cuenta metemos dirección de correo y pulsamos "Agregar cuenta".

5.- Nos pedirá introducir contraseña (en nuestro caso al ser office 365 nos llevará a una ventana para meter la contraseña).

6.- Una vez creada esa cuenta nos pedirá si queremos crear otra cuenta o acceder (en caso de querer crear varias pulsamos en "¡vamos!" en caso contrario "Quizás mas tarde")